## ISTRUZIONI PAGAMENTI SPONTANEI IRIS REGIONE TOSCANA

Accedere al portale <u>IRIS REGIONE TOSCANA</u> ed effettua l'autenticazione selezionando ACCESSO AUTENTICATO (in alto a destra)

| a the                                                                        | Regione                                                                                                    | Toscana                                                                                                    |                                                                               |                                                                                        |                                |                            | $\sim$                                              | pagoPf                      |
|------------------------------------------------------------------------------|----------------------------------------------------------------------------------------------------|----------------------------------------------------------------------------------------------------|-------------------------------------------------------------------------------|----------------------------------------------------------------------------------------|--------------------------------|----------------------------|-----------------------------------------------------|-----------------------------|
| Home                                                                         | Pagamenti Spontanel                                                                                                    | Posizione Dehitoria                                                                                             | Storico Pagamenti                                                             | Information                                                                            | Informative sui Co             | ookle Fanlatti             | Accesso autend                                      | ano 🛛 🖯 🖯 Carrello (0)      |
| Benvenut<br>La plattalorma de                                                | io SU IRIS<br>Na Regione Toscana per                                                                                                    | ri pagamenti e Daccesso a                                                                                       | la posizione debitoria.                                                       |                                                                                        |                                |                            | Ĩ                                                   | •                           |
|                                                                              | Devi pagare una<br>Prestazione<br>Sanitaria?<br>Clicca qui                                                                                    |                                                                                                    | č                                                                             | Devi pagare un<br>Bollo Tirocini o<br>un Bollo<br>Graduatorie<br>Medici?<br>Clicca qui |                                |                            | evi pagare un<br>vviso con<br>agoPA?<br>licca qui 🏠 |                             |
| Utilizzando i seg                                                            | ienti collegamenti puoi a                                                                                                    | issectere rapidamente ad a                                                                                      | lcuni servizi di pagamen                                                      | to per la Regione "                                                                    | Toscana. Se vuoi effet         | tuare un pagamento per     | abri Enti e servizi accedi alla se                  | sione Pagamenti Spontanei   |
| <b></b>                                                                      | Demani                                                                                                    | o minerario<br>qa                                                                                               | Esorciaio delá                                                                | a Caccia                                                                               | Esentatio<br>Con Page          | della Posca<br>P           | Conferimenti in disc                                | arica 🔊                     |
| Per ricercare pag                                                            | amenti già effettuati acc                                                                                                    | edi alla sezione Storico Pa                                                                                     | garmenti                                                                      |                                                                                        |                                |                            |                                                     |                             |
| Stal accedendo<br>Accedendo a FIS<br>Per l'accesso auto<br>accesso-stouro, l | al sistema in modalità<br>i in modalità autenticata<br>enticato, se sei in posses<br>enticato, se sei in posses<br>enticato, se sei in posses | non autenticata.<br>potrai consultare la tua Po<br>so la Carta Nazionale dei S<br>se e utilizza il puisante Act | sizione Debitoria in form<br>iervizi (CNS) e hai già eff<br>eti mediante CNS. | na protetta e riserv<br>fettuato le operazir                                           | ata.<br>mi di configurazione d | iel lettore smart card ive | di http://www.regione.toscana.                      | t/servtal online/servial ad |
| Numero w                                                                     | erde assisterion; 800 048                                                                                                    | 594 EAQ Cand                                                                                                    | rioni di uttilizza                                                            |                                                                                        |                                |                            |                                                     |                             |

Effettua il riconoscimento con SPID, CIE (carta d'identità elettronica)o CNS(carta nazionale

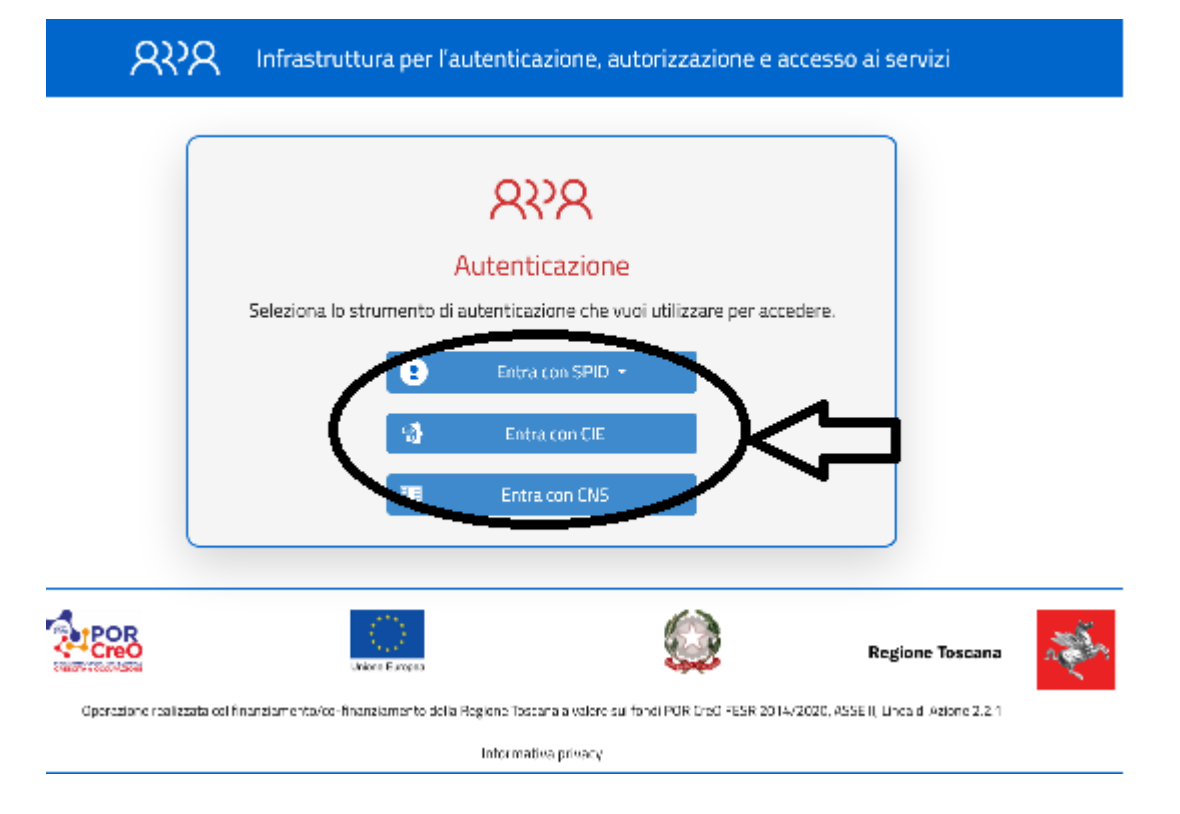

Seleziona PAGAMENTI SPONTANEI (in alto a sinistra)

(Nella parte in basso è inoltre possibile vedere i pagamenti in scadenza ed i pagamenti effettuati, per i quali è possibile scaricare le ricevute di pagamento)

| Home Pac        | pamenti Spontanel Posizione Debito                                                           | ria Storico Pagamen         | rti Informazioni                              | Informative sul Cookle                 | Contatti                                              | TE Carrello (0)              |
|-----------------|----------------------------------------------------------------------------------------------|-----------------------------|-----------------------------------------------|----------------------------------------|-------------------------------------------------------|------------------------------|
| taforma detta f | SU RIS<br>Ingare Taxana per i pagamenti e l'acce                                             | sso alla posizione debito   | na.                                           |                                        |                                                       |                              |
|                 | Non trovi il tuo<br>Bollo Auto<br>nell'elenco dei<br>pagamenti in<br>scadenza?<br>Clicca qui |                             | Devi pag<br>Prestazi<br>Sanitari<br>Clicca qu | jare una<br>one<br>a?<br>ui <b>C</b> P | Devi pagare un<br>avviso con<br>PagoPA?<br>Clicca qui |                              |
| ando i seguenti | collegamenti puoi accedere rapidament<br>Bolio Auto                                          | e ad alcuni servizi di paga | mento per la Regione                          | Toscana. Se vuoi effettuare ur         | n pagamento per altri                                 | Enti e servizi accedi alla s |
| 0               | A C Pap                                                                                      |                             | nposile/indennizi<br>ga                       | O O                                    | Crostatione                                           |                              |

Selezionare l'Ente per il quale si intende fare un pagamento ed il tipo di pagamento, compilare il form con importo e causale.

Ad esempio per l'iscrizione al servizio trasporto scolastico:

- ENTE: UNIONE MONTANA COLLINE METALLIFERE
- TIPO PAGAMENTO: QUOTE ISCRIZIONE SERVIZI SCOLASTICI
- Importo € 10,00
- causale di versamento: Iscrizione trasporto A.s. (indicare l'anno scolastico) e cognome e nome dell'alunno (indicare).

Una volta compilato e salvato potrete procedere con il pagamento on line o, se preferite, con la stampa dell'avviso PagoPa per il successivo versamento per mezzo di altri canali (home banking, tabacchi, banca, ufficio postale...)

SE SI VUOLE PAGARE ON-LINE SCEGLIERE LA MODALITA' DI PAGAMENTO: cliccando sul tasto "Paga" si aprirà la pagina sottostante

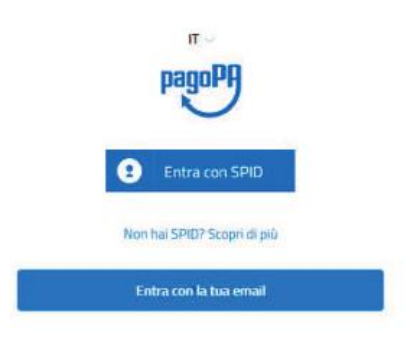

Vi chiederanno poi di flaggare l'accettazione relativa al Trattamento dei dati personali per la Privacy:

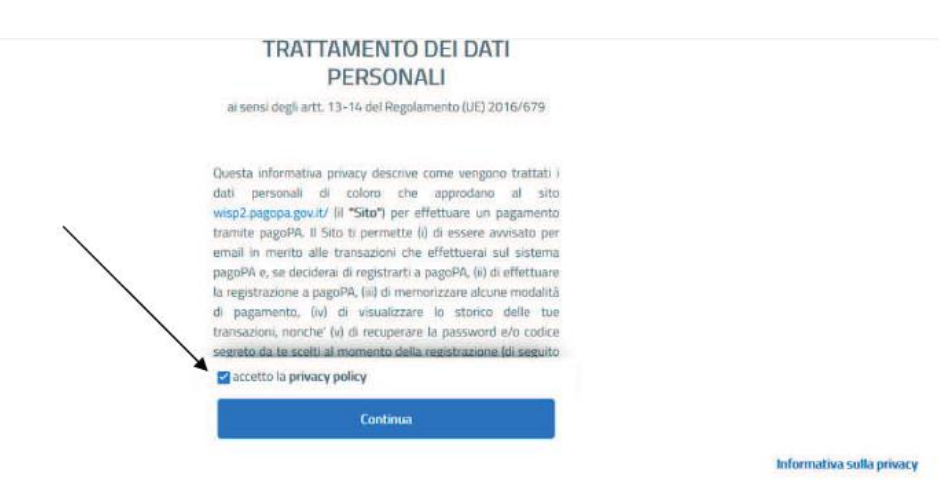

A questo punto troverete la possibilità di scegliere tra tre modalità di pagamenti on-line, e in base alla vostra scelta inserirete i dati richiesti. Apparirà in ogni caso un avviso che avvertirà che oltre un certo step non sarà più possibile annullare il mandato dunque controllate bene i dati inseriti.

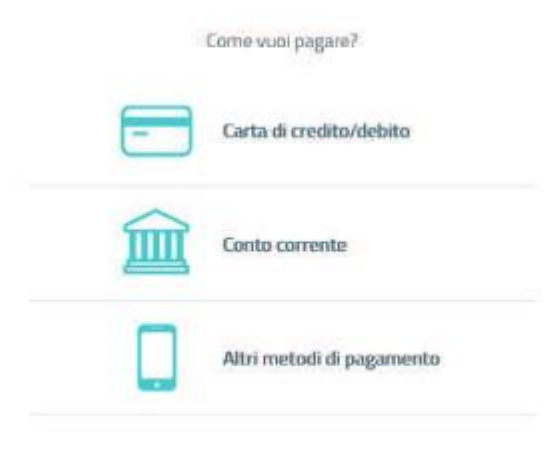

Effettuare il pagamento per il quale sarà possibile scaricare la ricevuta:

- a seguito di notifica sulla e-mail precedentemente indicata
- in qualsiasi momento accedendo nuovamente all'area personale del portale IRIS

## Link accesso diretto al portale iris:

https://iris.rete.toscana.it/public/